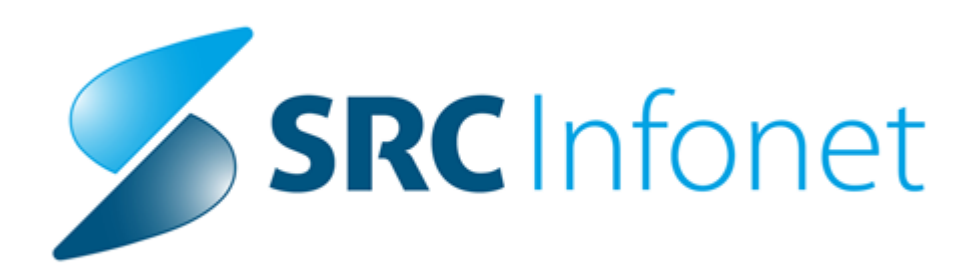

# Navodila za uporabnike

2021

(c) 2021 Infonet d.o.o.

## 1 Katalogi - Akt\_108652

#### 1.1 Katalog medicinskih podatkov

Narejene so dopolnitve v katalogu 'Medicinski podatki', tako da lahko vidite in odprete zapise, ki so povezani z izbranim medicinskim podatkom:

- Neposredno nadrejeni med. podatki.

- Nadrejeni med.podatki na zg.nivoju.

- Vrste aktivnosati tipa 'H', ki vsebujejo izbran med.podatek.

Vsak zapis lahko z dvojnim klikom odprete v katalogu.

Prav tako lahko z akcijo <Uredi podrejeni med.podatek> odprete posamezen podrejen med. podatek v katalogu.

| ✓ <u>O</u> K × Prekliã      | 📽 Pokaži poddrevo 🛛 K       | iopiraj med. podatek         |                         |               |                                   |                     |                 | Preslikane kode Koda v bazi: 14280       |
|-----------------------------|-----------------------------|------------------------------|-------------------------|---------------|-----------------------------------|---------------------|-----------------|------------------------------------------|
| Izbrani medicinski p        | odatek Datum in u           | ra sprejema                  |                         |               |                                   |                     |                 |                                          |
| Koda:                       | CSP054                      | Opis: Datum in ura           | Datum in ura sprejema   |               | Neposredno nadrejeni med. podatki |                     | Vrste aktivnost | ii tipa'H', ki vsebujejo ta med. podatek |
| Koncept strokovnega podatka | 01 V Zapis                  | Contekst: 3 💌 Ime            | atributa                | Koda          | Opis                              |                     | Koda            | Opis                                     |
| Strukturiran:               | N 💌 NE                      | Podatki conteksta: CSP064    |                         | CSP000        | Sprejemni zapisnik                |                     |                 |                                          |
| Šifra kataloga:             |                             | Dolžina: 100                 |                         |               |                                   |                     | 1               |                                          |
| Tip strokovnega podatka:    | 16 💌 Datum                  | Vrstni red:                  |                         |               |                                   |                     |                 |                                          |
| Validacija zahtevana:       | D 💌 DA                      | Način izvedbe:               |                         | Nadrajani mad | podatki na zgornjem dvoju         | Pokaži poddrevo     |                 |                                          |
| Kritičen podatek:           | N 💌 Ne                      | Omogočeni dodatni JSON podat | ă:                      | Kada          | Onia                              | r onder poddrevo    |                 |                                          |
| Dodatne informacije:        | WithTime=TRUE;              |                              | ^                       | CSP000        | Sprejemni zapisnik                |                     |                 |                                          |
| Dodatni podatki             |                             |                              |                         | ► CSPPRT      | Sprejemni zapisnik                |                     |                 |                                          |
|                             |                             |                              |                         |               |                                   |                     |                 |                                          |
| Strukturiran medicin        | ski podatek                 |                              |                         |               |                                   |                     |                 |                                          |
| Dodaj Popravi               | Briši Uredi po              | odrejeni medicinski podatek  |                         |               | Z dvojnim klikom n                | a HC ali H grupo se | odpre izbran za | pis.                                     |
| Nadrejeni                   | Podrejeni medicinski podate | k                            | Vrstni red Kardinalnost |               | ų                                 |                     |                 |                                          |
| <u>۲</u>                    |                             |                              |                         |               |                                   |                     |                 |                                          |

Medicinske podatke lahko tudi kopirate. S klikom na gumb <Kopiraj med podatek> se naredi kopija med. podatka. Potrebno je vpisati Kodo in Opis. Podrejeni med.podatki se ne kopirajo. Prav tkao se nov med. podatek ne doda samodejno v H grupo.

| Izbrani medicinski p        | odat  | ek                             |                                                      |
|-----------------------------|-------|--------------------------------|------------------------------------------------------|
| Koda:                       |       |                                | Opis:                                                |
| Koncept strokovnega podatka | 01    | <ul> <li>Zapis</li> </ul>      | Contekst: 4 💌 Virtualen HC                           |
| Strukturiran:               | D     | DA                             | Podatki conteksta:                                   |
| Šifra kataloga:             |       |                                | Dolžina:                                             |
| Tip strokovnega podatka:    | 15    | Grupa                          | Vrstni red:                                          |
| Validacija zahtevana:       | D     | ▼ DA                           | Način izvedbe:                                       |
| Kritičen podatek:           | N     | ▼ Ne                           | Omogočeni dodatni JSON podatki: 📃 💌                  |
| Dodatne informacije:        | Print | Docum <mark>ent=aiPrint</mark> | tHCSprejemniZap;PrintDocumentName=Sprejemni zapisnik |
| 🐻 Dodatni podatki           |       |                                |                                                      |
|                             |       |                                |                                                      |

#### 1.2 Katalog skupin aktivnosti

Narejena je dopolnitev, tako da lahko v katalogu skupin aktivnosti odprete zapise, ki so povezani z izbrano skupino aktivnosti:

- s klikom na gumb <Popravi akt.v katalogu> odprete izbrano aktivnost v seznamu,
- s klikom na gumb <Popravi med.pod.v katalogu> odprete izbran medicinski podatek v seznamu.

| ✓ <u>Q</u> K × <u>P</u> rekliä                                | Preslikane kode Koda v bazi: 25852                                                                             |  |  |  |  |
|---------------------------------------------------------------|----------------------------------------------------------------------------------------------------|--|--|--|--|
| Izbrana skupina NAČRT ZDR. NEGE VAR.                          |                                                                                                    |  |  |  |  |
|                                                               |                                                                                                    |  |  |  |  |
| Koda skupine: NZN                                             |                                                                                                    |  |  |  |  |
| Opis skupine: NAČRT ZDR. NEGE VAR.                            |                                                                                                    |  |  |  |  |
| Nivo: X 🗸 Obe                                                 |                                                                                                    |  |  |  |  |
| Prazna skupina:                                               |                                                                                                    |  |  |  |  |
| Tip skupine: H 💽 Gr. za nastav.medic.podatkov                 |                                                                                                    |  |  |  |  |
| Vrsta diagnostike:                                            |                                                                                                    |  |  |  |  |
| Aktivnosti v skupini                                          | Medicinski podatki v skupini                                                                                   |  |  |  |  |
| Dodaj Popravi Popravi aktivnost Briši Popravi akt. v katalogu | Dodaj Popravi Briši 隆 Pokaži poddrevo Popravi med. pod. v katalogu                                             |  |  |  |  |
| ŠIfra aktivnosti<br>NZN NAČRT ZDRAVSTVENE NEGE VAR            | Šifra strokovnega podatka v katalogu Vrstni red Kardinalnost<br>NZV000 NAČRT ZDRAVSTVENE NEGĘ 5 On Nič ali več |  |  |  |  |

### 1.3 Katalog aktivnosti

Narejena je dopolnitev, da lahko v katalogu Aktivnost s klikom na gumb <Popravi skupino akt.v katalogu> odprete izbrano skupino aktivnosti v seznamu.

| ✓ <u>O</u> K     | × <u>P</u> rekliči        | Posegi             | Materiali/ | zdravila                         | Pov. akt.,vrs.stor. | Kopiraj aktivi |  |
|------------------|---------------------------|--------------------|------------|----------------------------------|---------------------|----------------|--|
| Izbrana akt      | ivnost NAČR               | T ZDRAVS           | TVENE      | NEGE                             | VAROVANCA           | ۱.             |  |
| Koda aktivno     | osti:                     |                    | NZN        |                                  |                     |                |  |
| Tip aktivnos     | ti:                       |                    | 0          | - Drugo                          | )                   |                |  |
| Diagnostika:     |                           |                    |            | <b>•</b>                         |                     |                |  |
| Privzeta vrs     | ta obravnave:             |                    |            | <b>-</b>                         |                     |                |  |
| Vrsta aktivn     | osti (za prikaz na eT     | TL):               |            | -                                |                     |                |  |
| Opis aktivno     | sti:                      |                    | NAČR       | NAČRT ZDRAVSTVENE NEGE VAROVANCA |                     |                |  |
| Zunanji opis     | aktivnosti:               |                    |            |                                  |                     |                |  |
| Tip enote za     | izvajanje:                |                    | 0          | MOJA                             | ENOTA               |                |  |
| Tip enote za     | naročanje:                |                    |            | •                                |                     |                |  |
| Dodatni pod      | atki - oznaka skupne      | ga šifranta:       |            |                                  |                     |                |  |
| Podskupina       | aktivnosti:               |                    |            | -                                |                     |                |  |
| Druga podsk      | upina aktivnosti:         |                    |            | -                                |                     |                |  |
| Trajanje:        |                           |                    |            |                                  |                     |                |  |
| Tip paciento     | v, za katere se ne s      | me izvajati aktivn | ost        |                                  |                     |                |  |
| Primer nov/r     | nadaljevanje:             |                    |            | _                                |                     |                |  |
| Aktivnost v      | <sup>,</sup> skupinah akt | . Dodaj v sku      | ipino      | Popravi                          | Briši povezavo      | Popravi skup   |  |
| Šifra grupe akti | vnosti                    |                    |            |                                  | Tip skupine         | ^              |  |
| ▶ SPG            | SPECIALISTIČN             | II PREGL           |            |                                  | G                   |                |  |
| NZN              | NAČRT ZDR. N              | EGE VAR.           |            |                                  | Н                   |                |  |
| NZN              | NACRT ZDR. N              | EGE VAR.           |            |                                  | H                   |                |  |